CEFIRE de Valencia Curso Iniciación a Edubuntu Código: 07VA66EA036

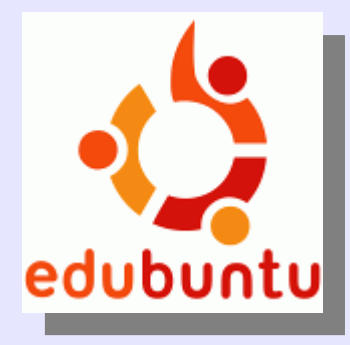

Sesión 5: 3 de diciembre de 2007 Actualizar el sistema en castellano

Ponente: Bartolomé Sintes Marco. IES Abastos (Valencia)

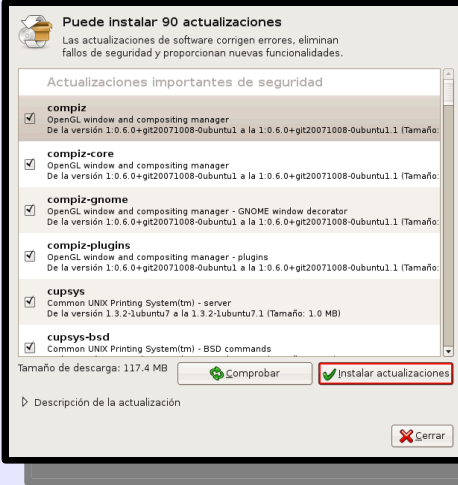

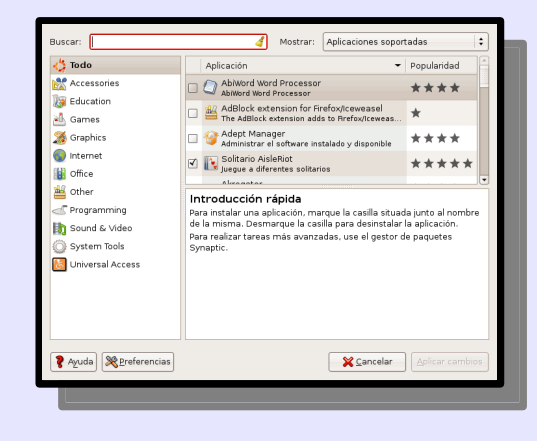

Curso Iniciación a Edubuntu. Bartolomé Sintes Marco. Cefire de Valencia. 03/12/07

# LICENCIA

Copyright (c) 2007 Bartolomé Sintes Marco Permission is granted to copy, distribute and/or modify this document under the terms of the GNU Free Documentation License, Version 1.2 or any later version published by the Free Software Foundation; with no Invariant Sections, no Front-Cover Texts, and no Back-Cover Texts. A copy of the license is included in the section entitled GNU Free Documentation License.

Las imágenes incluidas en esta presentación han sido extraidas de diferentes sitios de la web y son propiedad de sus respectivos autores, por lo que la licencia anterior sólo se aplica al texto de esta presentación.

La versión más actual de esta presentación se encuentra disponible en http://www.mclibre.org/

# ACTUALIZACIÓN DEL SISTEMA EN CASTELLANO

- 1. Actualizar la información de paquetes
- 2. Actualizar los paquetes de idiomas

Si la conexión a Internet no funciona durante la instalación de Edubuntu, la traducción al castellano es incompleta.

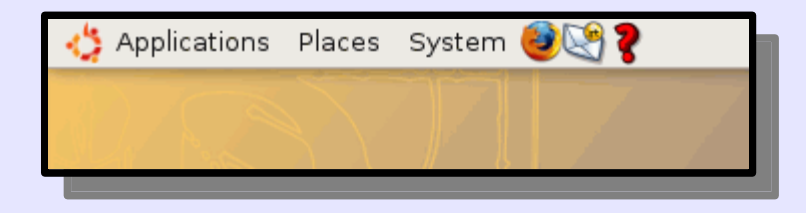

Si posteriormente ya disponemos de conexión a Internet, podemos actualizar la traducción al castellano.

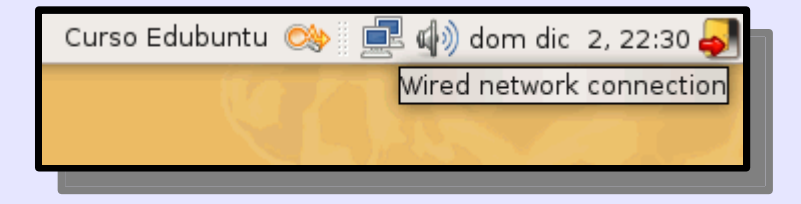

Para poder actualizar la traducción, tenemos que configurar primero el gestor de paquetes Synaptic y después el soporte de idiomas.

# 1. Actualizar la información de paquetes

Para ello, hacemos clic en "System > Administración > Gestor de paquetes Synaptic":

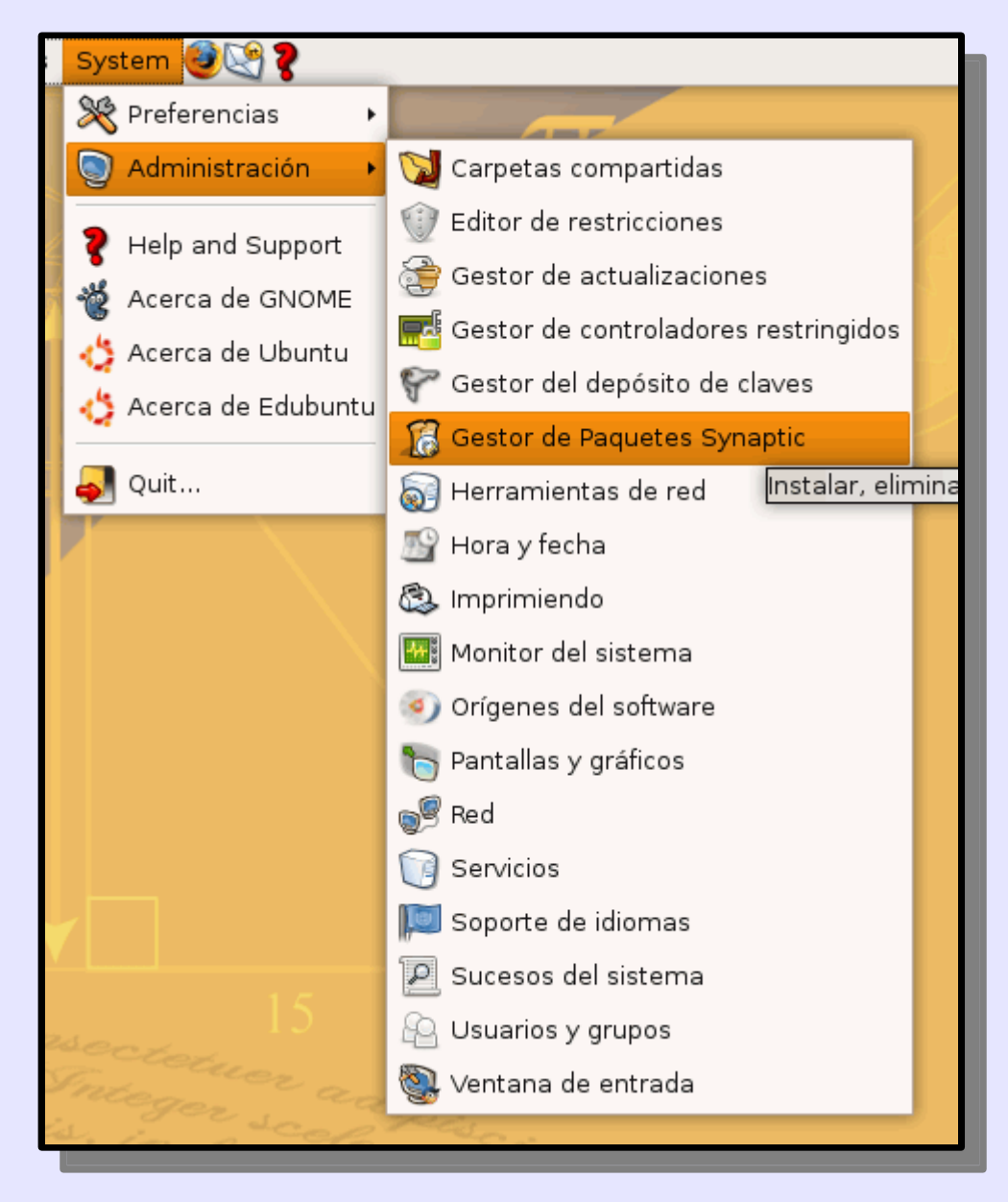

Se nos pide la contraseña de Administrador:

|       | P | Enter your password to perform<br>administrative tasks                                  |  |
|-------|---|-----------------------------------------------------------------------------------------|--|
|       | _ | The application '/usr/sbin/synaptic' lets you modify<br>essential parts of your system. |  |
|       |   | Password:                                                                               |  |
|       |   | <u>¥ C</u> ancel €                                                                      |  |
| No. 8 |   |                                                                                         |  |

#### Escribimos la contraseña y hacemos clic en OK:

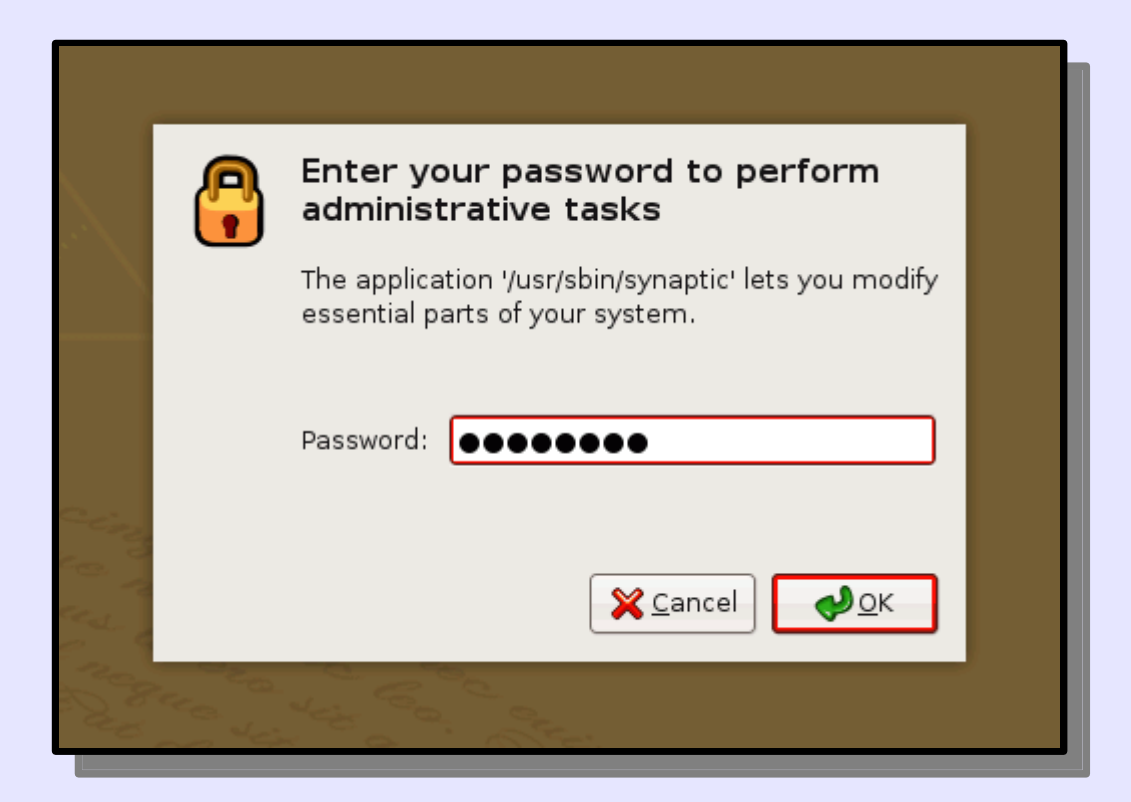

Se abre el gestor de paquetes Synaptic y se muestra una ventana de información. Hacemos clic en Close:

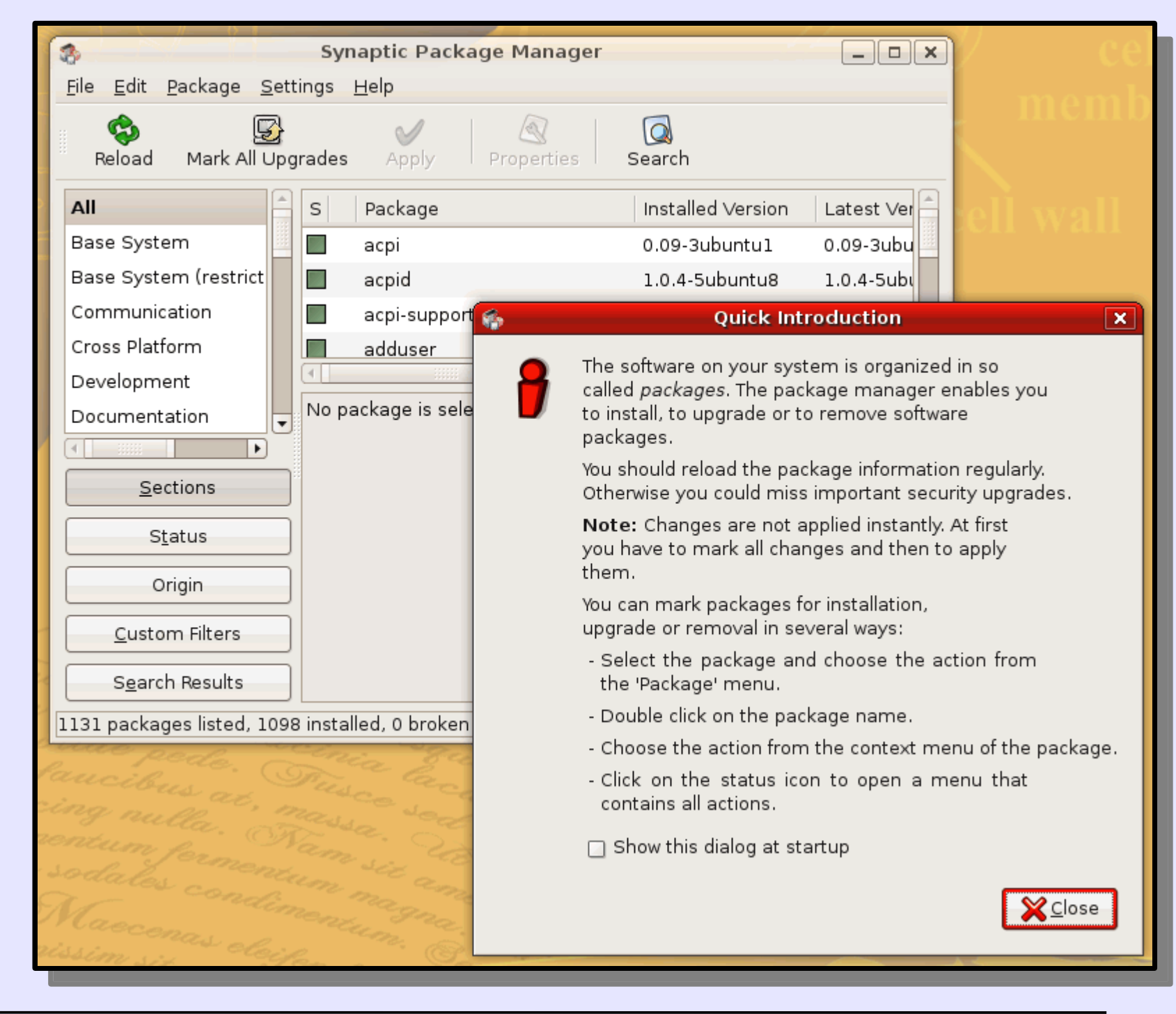

#### La ventana de Synaptic muestra los paquetes (sin actualizar):

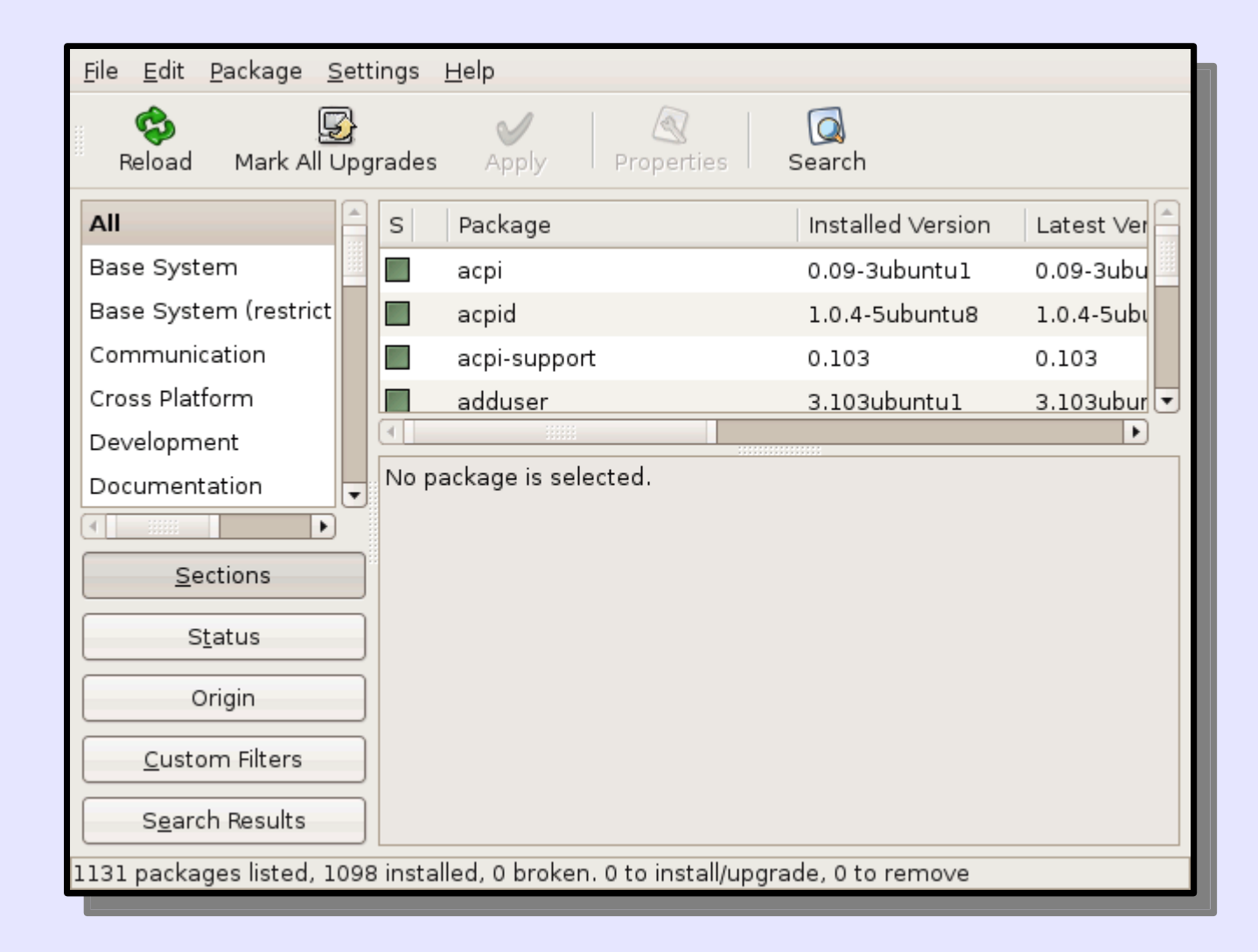

### Elegimos el menú "Settings > Repositories":

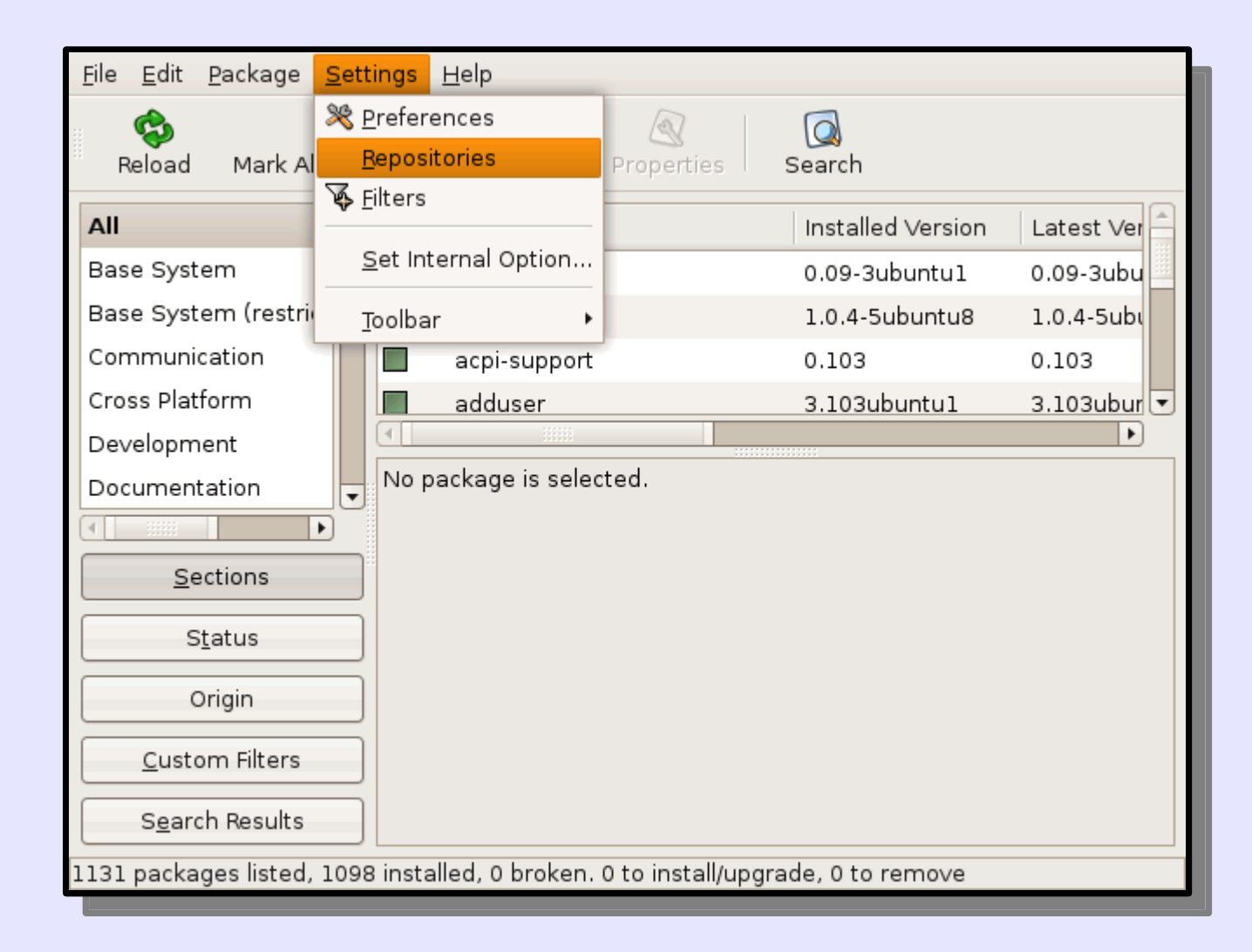

# En la pestaña "Ubuntu Software" aparecen los cuatro repositorios principales de Ubuntu: main, universe, restricted y multiverse:

| ſ | 3                                                                  | Synaptic Package Manager                                               | × |  |  |  |
|---|--------------------------------------------------------------------|------------------------------------------------------------------------|---|--|--|--|
|   | <u>F</u> ile <u>E</u> dit <u>P</u> a                               | ackage <u>S</u> ettings <u>H</u> elp                                   |   |  |  |  |
|   | Reload                                                             | Mark All Upgrades Apply Properties Search                              |   |  |  |  |
|   | All                                                                | Software Sources                                                       |   |  |  |  |
|   | Base Syster                                                        |                                                                        |   |  |  |  |
|   | Base Syster                                                        | Ubuntu Software Third-Party Software Updates Authentication Statistics |   |  |  |  |
|   | Communica                                                          | Downloadable from the Internet                                         |   |  |  |  |
|   | Cross Platfo Canonical-supported Open Source software (main)       |                                                                        |   |  |  |  |
|   | Developmer                                                         | Community-maintained Open Source software (universe)                   |   |  |  |  |
|   | Documenta                                                          | Proprietary drivers for devices (restricted)                           |   |  |  |  |
|   |                                                                    | □ Software restricted by copyright or legal issues (multiverse)        |   |  |  |  |
|   | Sect                                                               | Source code                                                            |   |  |  |  |
|   | Sta                                                                | Download from: Main server                                             |   |  |  |  |
| ¢ | Ori                                                                |                                                                        |   |  |  |  |
|   | Installable from CD-ROM/DVD                                        |                                                                        |   |  |  |  |
|   | To install from a CD-ROM or DVD, insert the medium into the drive. |                                                                        |   |  |  |  |
| 1 | S <u>e</u> arch                                                    | ch                                                                     |   |  |  |  |
| 2 | 1131 package                                                       |                                                                        |   |  |  |  |
|   | no ame                                                             |                                                                        |   |  |  |  |
| X | im ana.                                                            |                                                                        |   |  |  |  |
|   |                                                                    |                                                                        |   |  |  |  |
| L |                                                                    |                                                                        |   |  |  |  |

#### Marcamos los cuatro repositorios y hacemos clic en "Close":

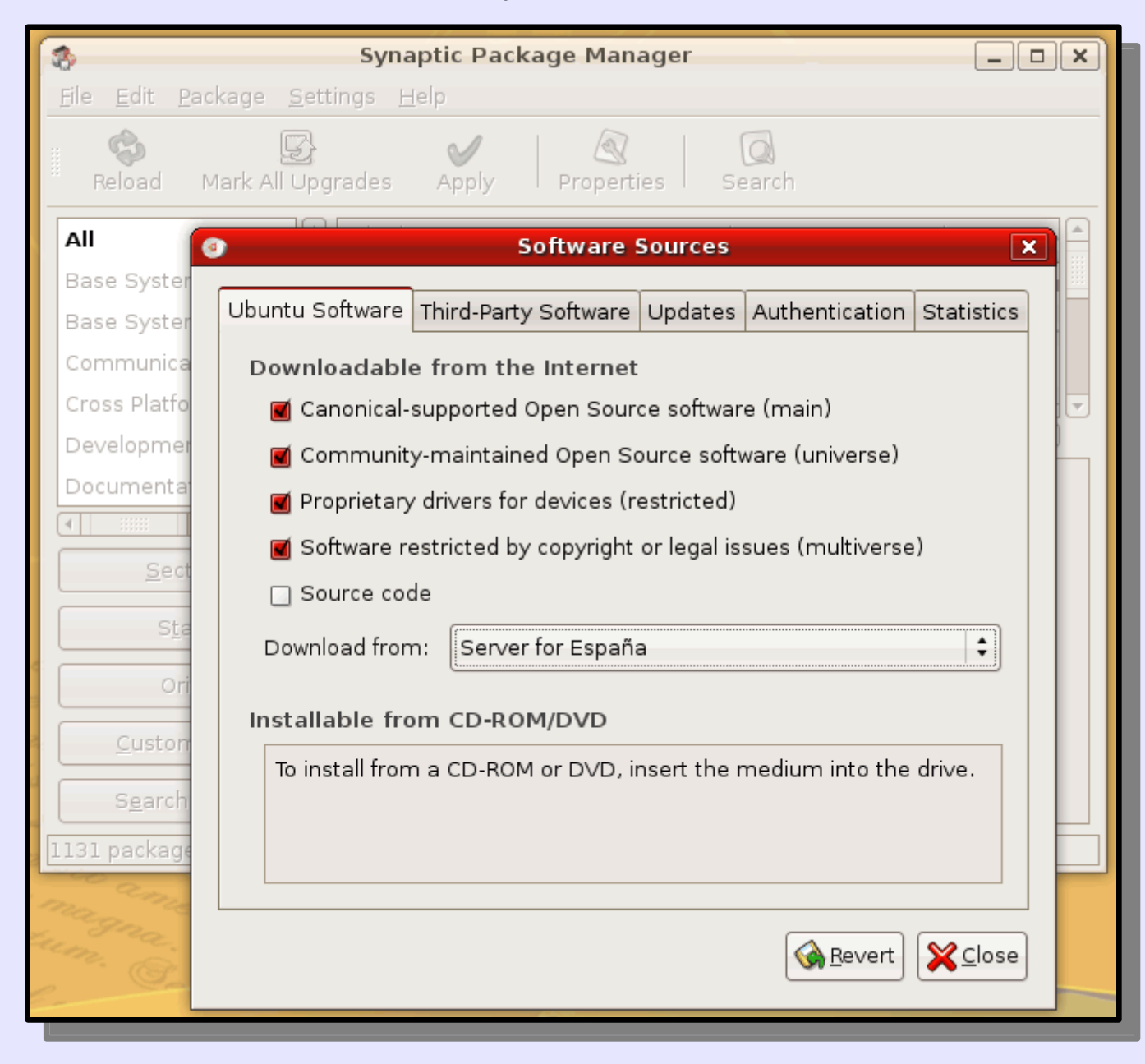

Un aviso nos indica que tenemos que recargar la información. Hacemos clic en Close:

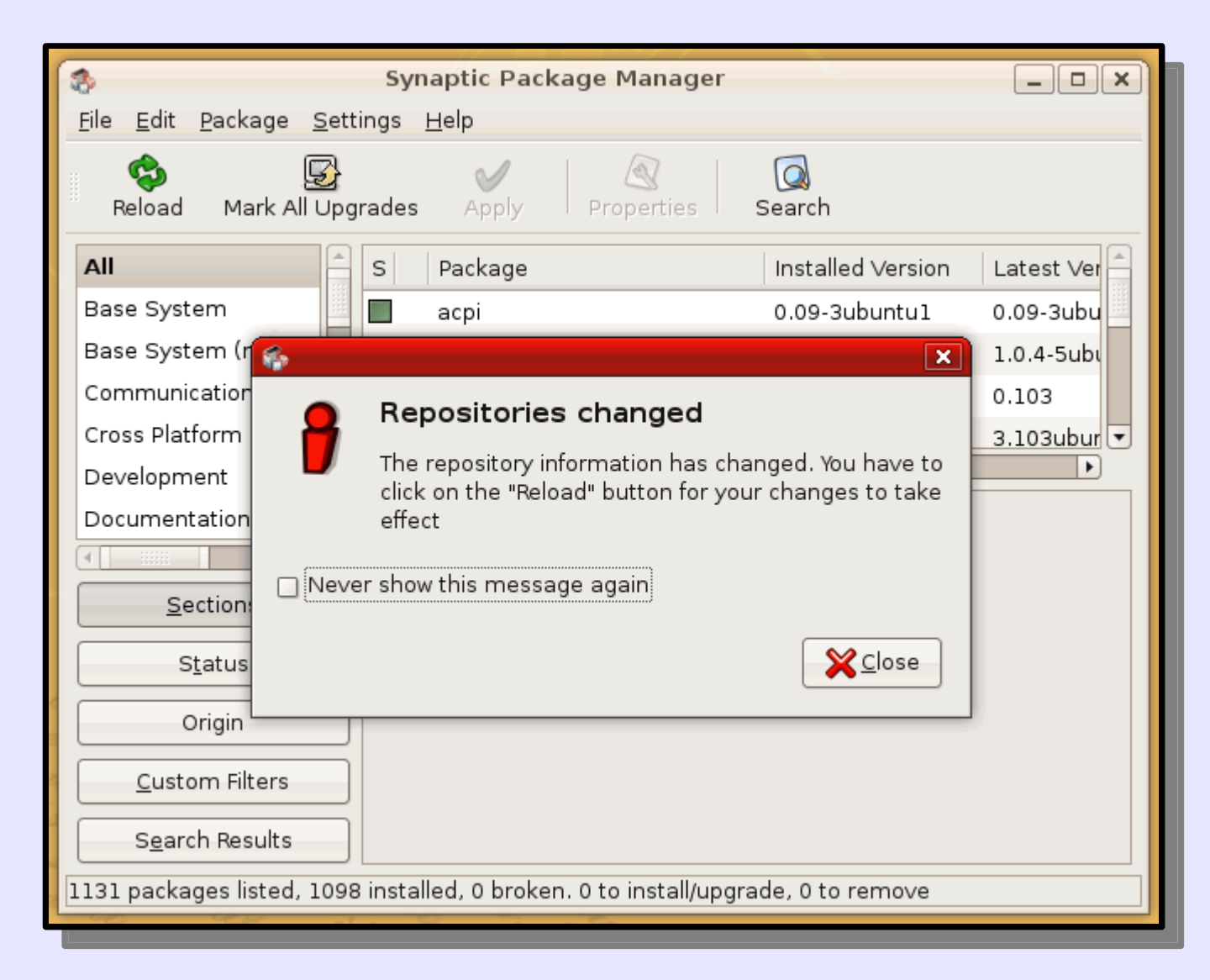

### Hacemos clic en "Reload" para recargar la información de paquetes:

| <u>F</u> ile <u>E</u> dit <u>P</u> ackage <u>S</u> et                             | tings <u>H</u> elp               |                                         |  |
|-----------------------------------------------------------------------------------|----------------------------------|-----------------------------------------|--|
| Reload Reload the p                                                               | ackage information to become inf | formed arch                             |  |
| All about new, r                                                                  | emoved or upgraded software pa   | ckages.<br>Installed Version Latest Ver |  |
| Base System                                                                       | 🔳 асрі                           | 0.09-3ubuntu1 0.09-3ubu                 |  |
| Base System (restrict                                                             | acpid                            | 1.0.4-5ubuntu8 1.0.4-5ubւ               |  |
| Communication                                                                     | acpi-support                     | 0.103 0.103                             |  |
| Cross Platform                                                                    | adduser                          | 3.103ubuntu1 3.103ubur                  |  |
| Development                                                                       |                                  |                                         |  |
| Documentation                                                                     | No package is selected.          |                                         |  |
|                                                                                   |                                  |                                         |  |
| Sections                                                                          |                                  |                                         |  |
| S <u>t</u> atus                                                                   |                                  |                                         |  |
| Origin                                                                            |                                  |                                         |  |
| <u>C</u> ustom Filters                                                            |                                  |                                         |  |
| S <u>e</u> arch Results                                                           |                                  |                                         |  |
| 1131 packages listed, 1098 installed, 0 broken. 0 to install/upgrade, 0 to remove |                                  |                                         |  |

#### Se inicia la descarga de información de paquetes (puede tardar un rato):

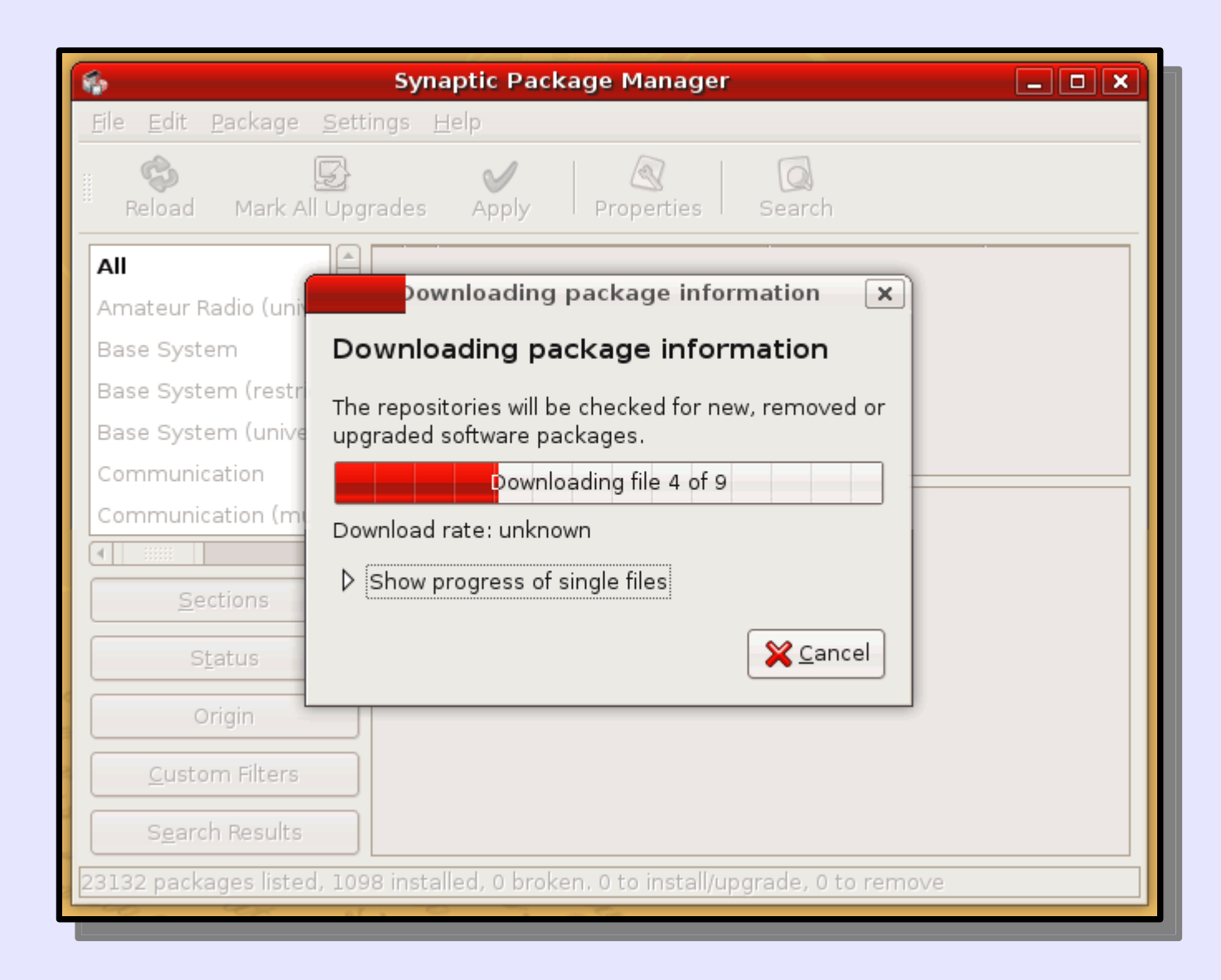

## 2. Actualizar los paquetes de idiomas

Para ello, hacemos clic en "System > Administración > Soporte de idiomas":

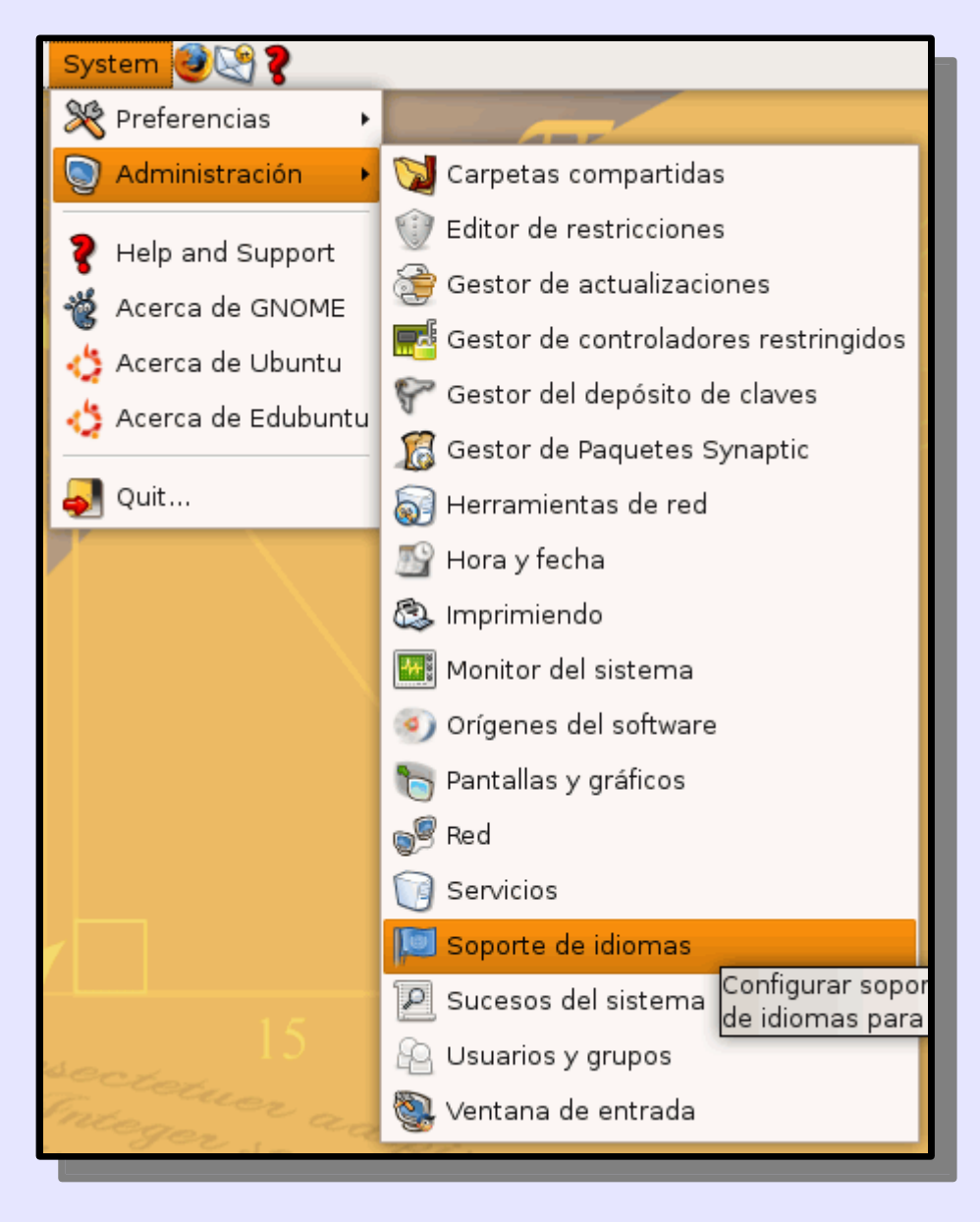

Nos avisa que la información de paquetes de traducciones no se han instalado. Hacemos clic en Install.

|                                         | Language Support 🛛 🗙                                                                                                    |  |  |  |  |
|-----------------------------------------|----------------------------------------------------------------------------------------------------|--|--|--|--|
| S                                       | Supported Languages                                                                                                    |  |  |  |  |
|                                         | Language Support                                                                                                    |  |  |  |  |
|                                         | Afar                                                                                                    |  |  |  |  |
| 0                                       | ×                                                                                                    |  |  |  |  |
|                                         | The language support is not installed completely                                                                                    |  |  |  |  |
|                                         | Some translations or writing aids available for your chosen<br>languages are not installed yet. Do you want to install<br>them now? |  |  |  |  |
| ▷ Details                               |                                                                                                    |  |  |  |  |
| <u>B</u> emind Me Later <u>I</u> nstall |                                                                                                    |  |  |  |  |
|                                         | Apply 🔀 Cancel 📣 OK                                                                                                    |  |  |  |  |

Se inicia la descarga de información de paquetes de traducciones (puede tardar un rato):

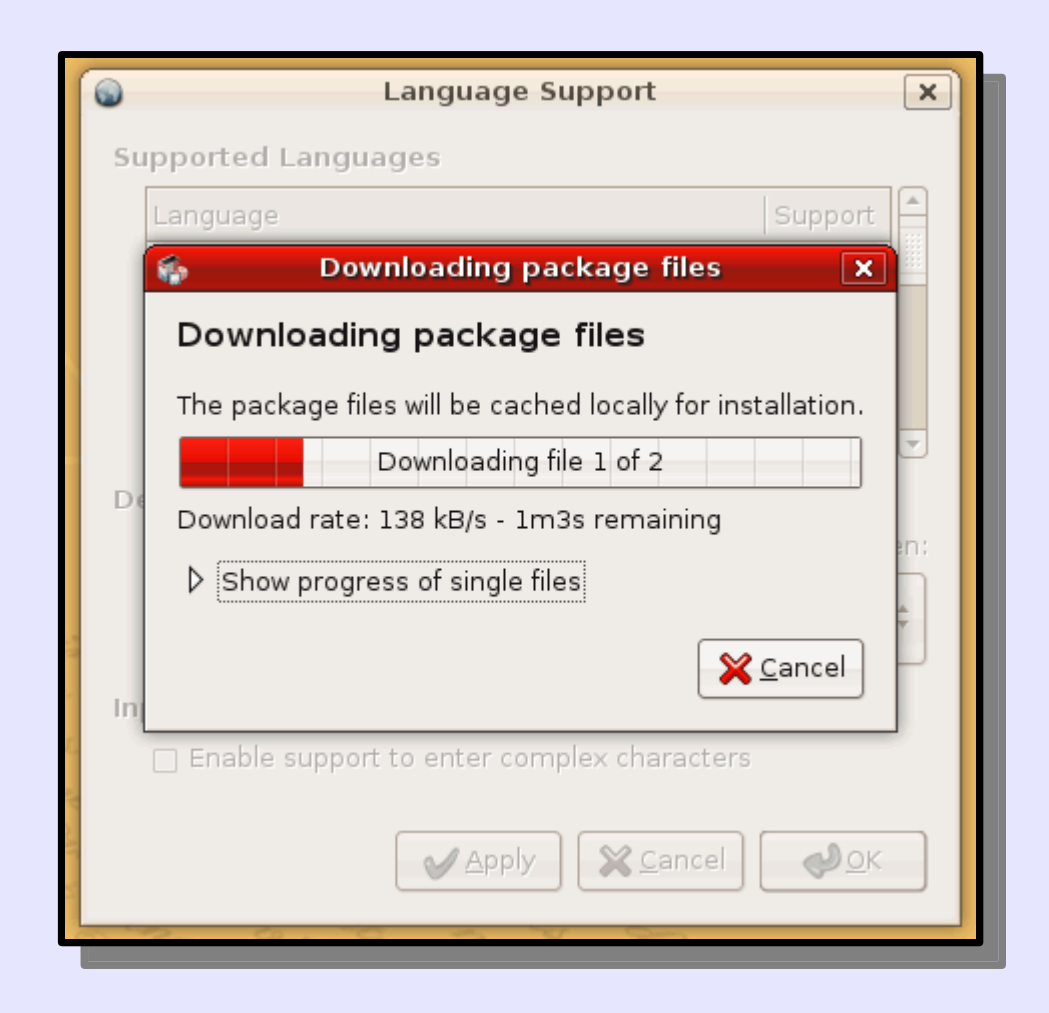

Una vez se descargan la información de los paquetes de traducciones, se restaura la lista (puede tardar un rato):

|        | Language Support                                                                   |  |  |  |  |
|--------|------------------------------------------------------------------------------------|--|--|--|--|
|        | Supported Languages                                                                |  |  |  |  |
|        | Language Support                                                                   |  |  |  |  |
|        | Applying Changes 🗙                                                                 |  |  |  |  |
| 1      | Installing software                                                                |  |  |  |  |
| ר<br>t | The marked changes are now being applied. This can<br>take some time. Please wait. |  |  |  |  |
| 1      |                                                                                    |  |  |  |  |
| F      | Preparing packages                                                                 |  |  |  |  |
|        | ▷ Details                                                                          |  |  |  |  |
| 0 0    | Close                                                                              |  |  |  |  |
| 2      | Enable support to enter complex characters                                         |  |  |  |  |
| 6° 20  | Apply 🔀 Cancel 📣 OK                                                                |  |  |  |  |

Al terminar la instalación, se informa del resultado. Hacemos clic en Close.

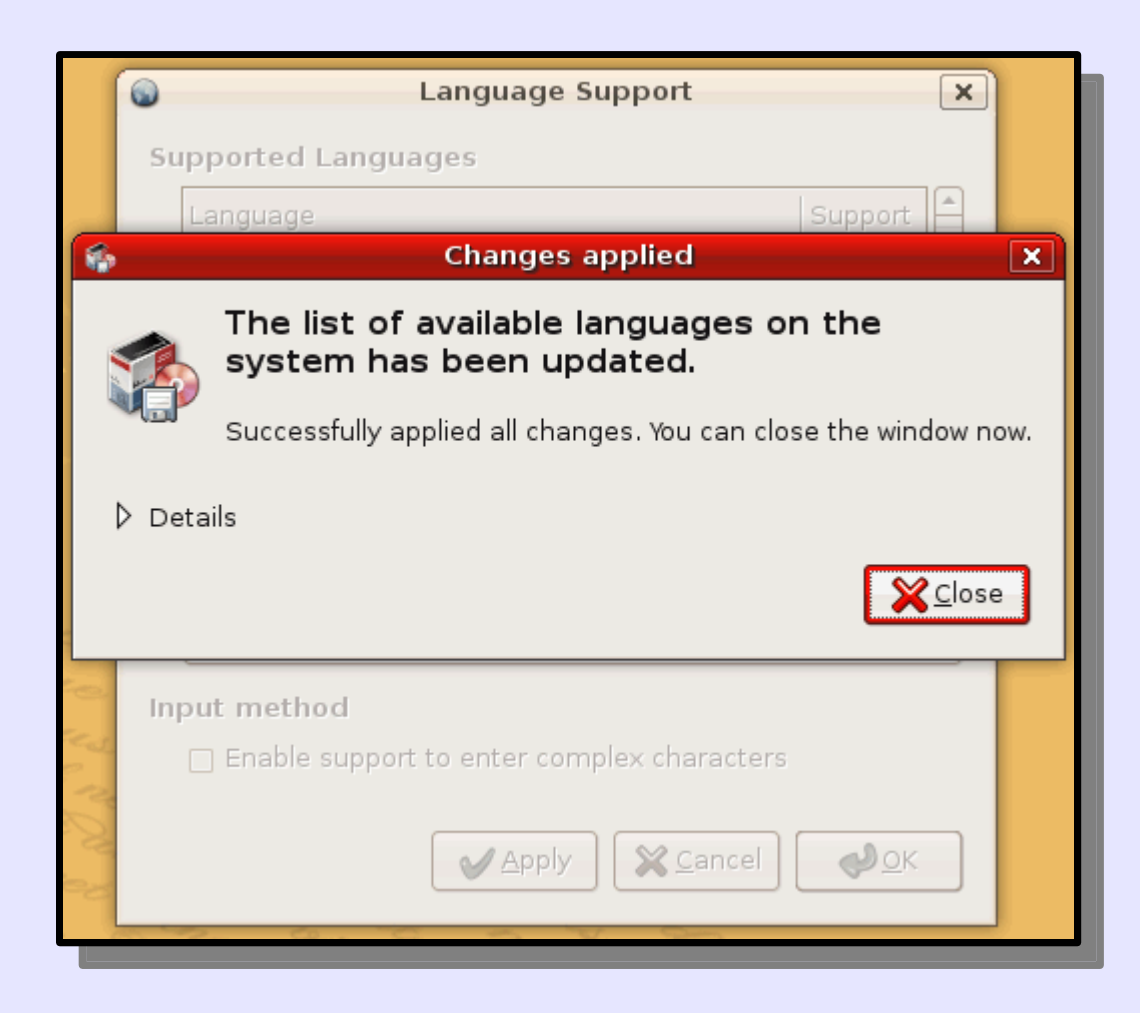

## Se muestra la lista completa de idiomas disponibles:

| Supported Languages                                                        |         |  |  |
|----------------------------------------------------------------------------|---------|--|--|
| Language                                                                   | Support |  |  |
| Afar                                                                       |         |  |  |
| Afrikaans                                                                  |         |  |  |
| Albanian                                                                   |         |  |  |
| Amharic                                                                    |         |  |  |
| Default language for new user accounts and the login screen:       Spanish |         |  |  |
| Input method  Enable support to enter complex characters  Apply  Cancel    |         |  |  |
|                                                                            |         |  |  |

## Marcamos el idioma Spanish y hacemos clic en OK:

| Supported Languages |                                                                                  |          |  |  |
|---------------------|----------------------------------------------------------------------------------|----------|--|--|
| La                  | nguage                                                                           | Support  |  |  |
| S                   | outhern Sotho                                                                    |          |  |  |
| So                  | outh Ndebele                                                                     |          |  |  |
| S                   | oanish                                                                           | <b>I</b> |  |  |
| SV                  | vahili                                                                           | •        |  |  |
| Defa<br>De          | Default Language<br>Default language for new user accounts and the login screen: |          |  |  |
| S                   | panish                                                                           | ÷        |  |  |
| Input method        |                                                                                  |          |  |  |
| ✓ Apply ¥ Cancel    |                                                                                  |          |  |  |

Se inicia la descarga de paquetes de traducciones al español (puede tardar un rato):

| Language Support                                           | × |  |  |  |  |
|------------------------------------------------------------|---|--|--|--|--|
| Supported Languages                                        |   |  |  |  |  |
| Language Support                                           |   |  |  |  |  |
| 🚳 Downloading package files 🗙                              |   |  |  |  |  |
| Downloading package files                                  |   |  |  |  |  |
| The package files will be cached locally for installation. |   |  |  |  |  |
| Downloading file 5 of 16                                   |   |  |  |  |  |
| Download rate: 454 kB/s - 32s remaining                    |   |  |  |  |  |
| Show progress of single files                              |   |  |  |  |  |
| In Cancel                                                  |   |  |  |  |  |
| Enable support to enter complex characters                 |   |  |  |  |  |
| Apply Sancel                                               | ) |  |  |  |  |

Una vez se descargan los paquetes de traducciones al español, se inicia la instalación de los paquetes (puede tardar un rato):

| 6                      | Language                                                                           | Support                 | ×              |  |  |
|------------------------|------------------------------------------------------------------------------------|-------------------------|----------------|--|--|
| Suppo                  | rted Languages                                                                     |                         |                |  |  |
| Lan                    | guage                                                                              | 9                       | Support        |  |  |
| 6                      | Applying (                                                                         | Changes                 | ×              |  |  |
| Installin              | g software                                                                         |                         |                |  |  |
| The marke<br>take some | The marked changes are now being applied. This can<br>take some time. Please wait. |                         |                |  |  |
|                        |                                                                                    |                         |                |  |  |
| Preparánd              | ose para configurar openc                                                          | ffice.org-l10n-es       |                |  |  |
| ▷ Details              |                                                                                    |                         |                |  |  |
|                        |                                                                                    |                         | <u>X</u> Close |  |  |
|                        | nable support to enter co                                                          | mplex characters        |                |  |  |
| 20<br>20               | Apply                                                                              | <b>X</b> <u>C</u> ancel | <b>₽</b> ΩK    |  |  |

Al terminar la instalación, se informa del resultado. Hacemos clic en Close.

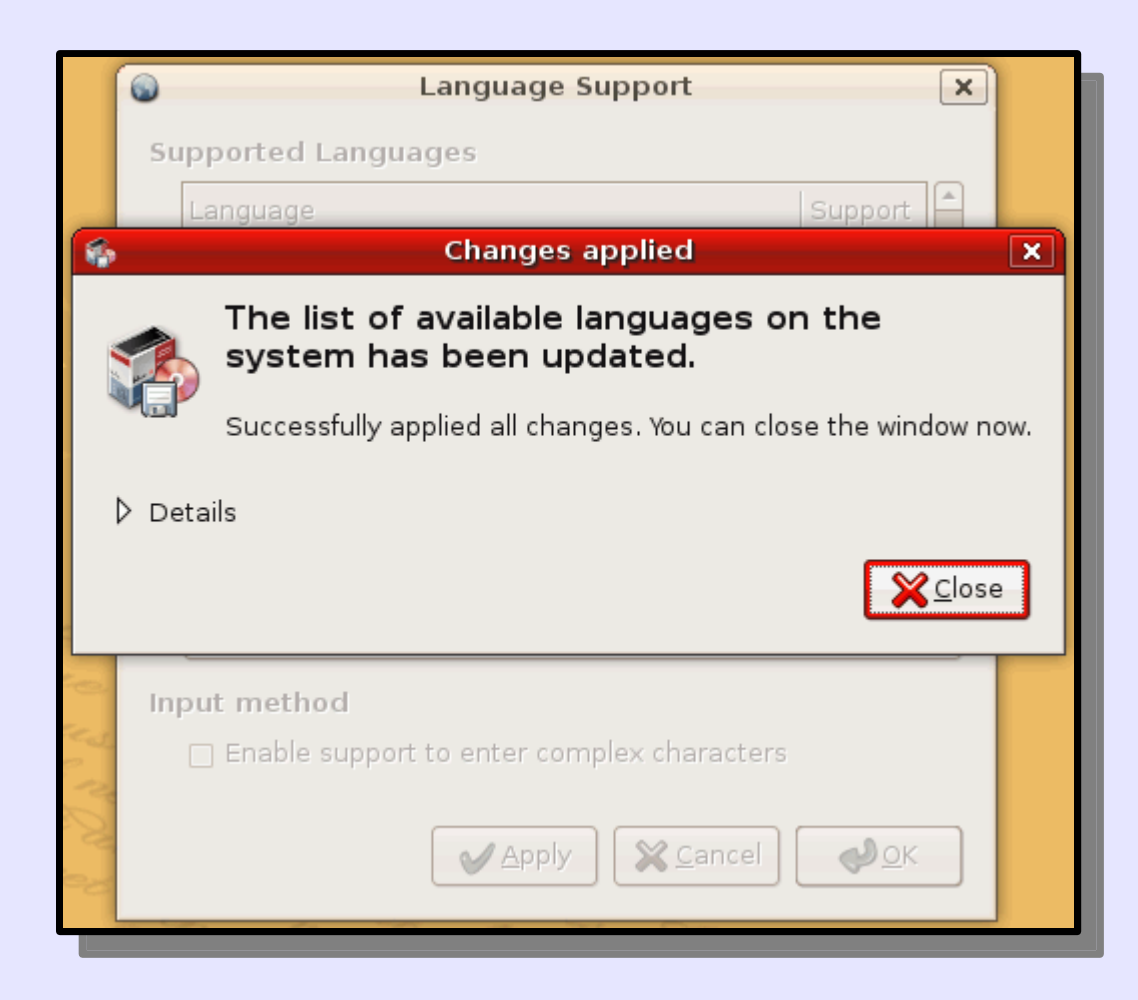

Una vez reiniciado Edubuntu, la traducción al castellano es completa.

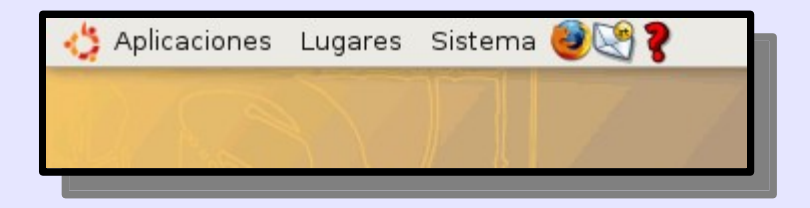

#### Además, podemos actualizar el sistema.

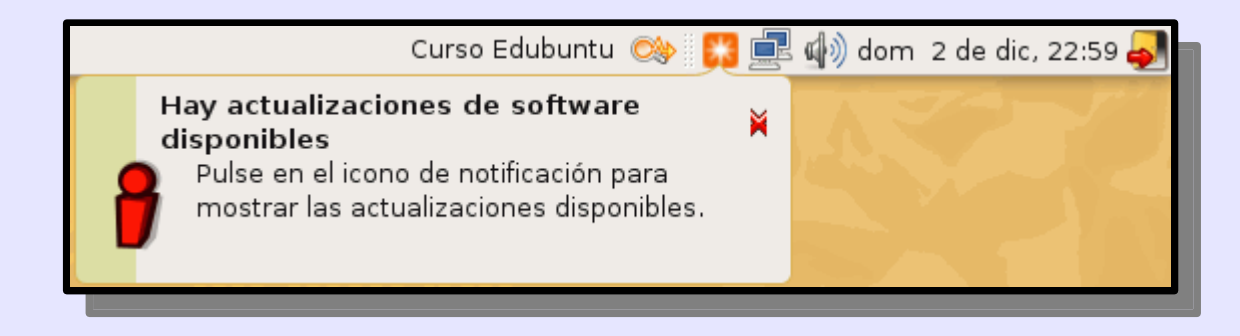